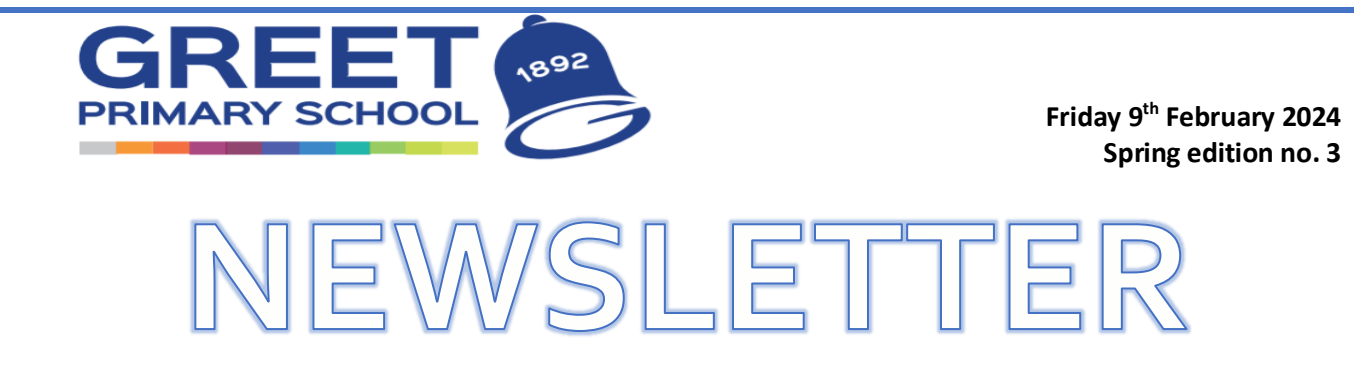

Dear Parents/Carers, welcome to the end of term newsletter.

### Exhibition

Thank you so much to all of you for joining us at our Art and DT exhibition afternoon this week. The children have produced some fantastic work.

#### **Darrell Wakelam Artist Visit**

We were incredibly lucky to have welcomed Darrell Wakelam in to work with some children in Year 3 and Year 4 last week. Darrell is a 3D artist who makes images and sculptures out of cardboard. We tasked him with producing a display for the main hall on the theme of 'Proud to Be a Brummie'. He spent a day working with 60 children and together they produced these absolutely gorgeous images of four iconic Birmingham landmarks.

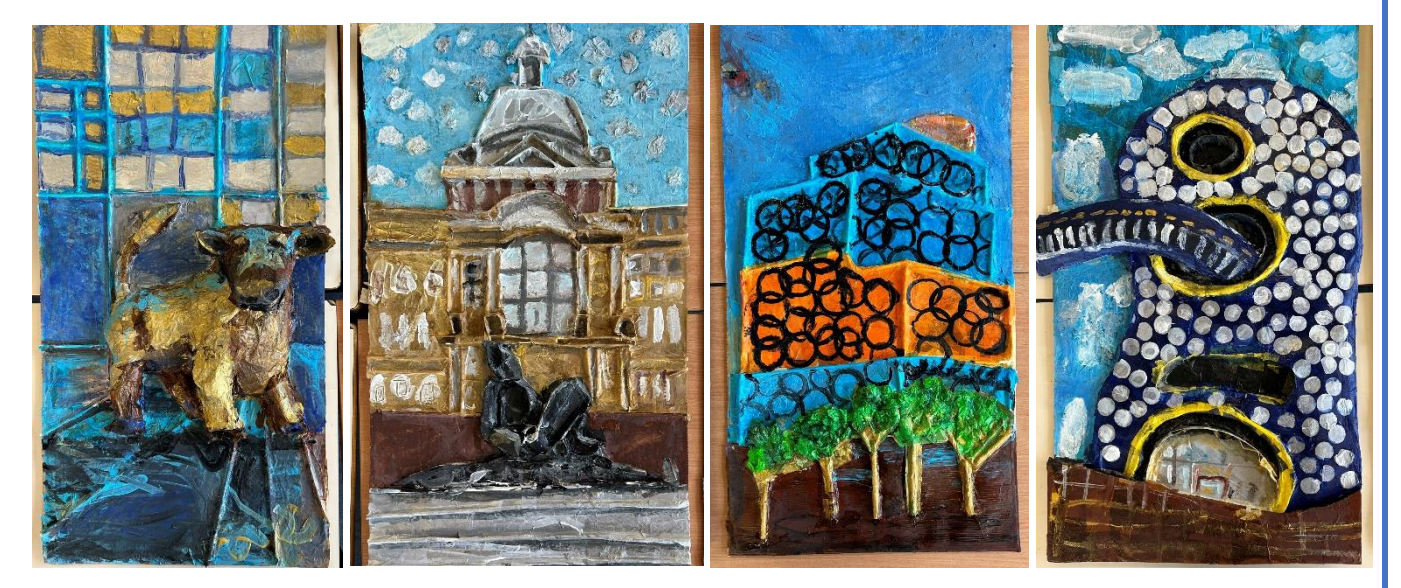

The creations are now proudly on display in the main hall for all children, staff, parents and visitors to enjoy.

#### **Greet's Art Gallery**

We have been working hard on our Art curriculum and developing our children's creative and artistic skills. As part of this ongoing development we have installed our very own art gallery in the lower phase building.

All of the artists on display will be studies by the children during their time with us at Greet.

#### **Parent Workshop**

Please see below for an overview of our Wednesday parent workshop themes for next half term.

- Wednesday 28<sup>th</sup> February Y<sub>3</sub>/<sub>4</sub> Times Tables (Mrs Shahnawaz)
- Wednesday 6<sup>th</sup> March World Book Day (Mrs Holder)
- Wednesday 13<sup>th</sup> March Online Safety / Streaming (Mr Haydon)
- Wednesday 20<sup>th</sup> March Supporting Your Child's Speech & Language Development (Louise Scrivener - Talk Therapy)

All workshops will take place in the main hall unless otherwise stated. Please come to the doors at the back of the main hall after dropping off your child/children. The staff member hosting the workshop will be there to greet you and sign you in.

#### Dinner Menus for Spring 2

Our new dinner menus can be found here <u>https://www.greet.bham.sch.uk/school-dinners-and-packed-lunches/</u> on the school website. You will also find an overview of which menu will be served each week. This page is updated half termly.

#### World Book Day:

We are celebrating World Book Day on 7<sup>th</sup> March. More details will be sent out nearer the time.

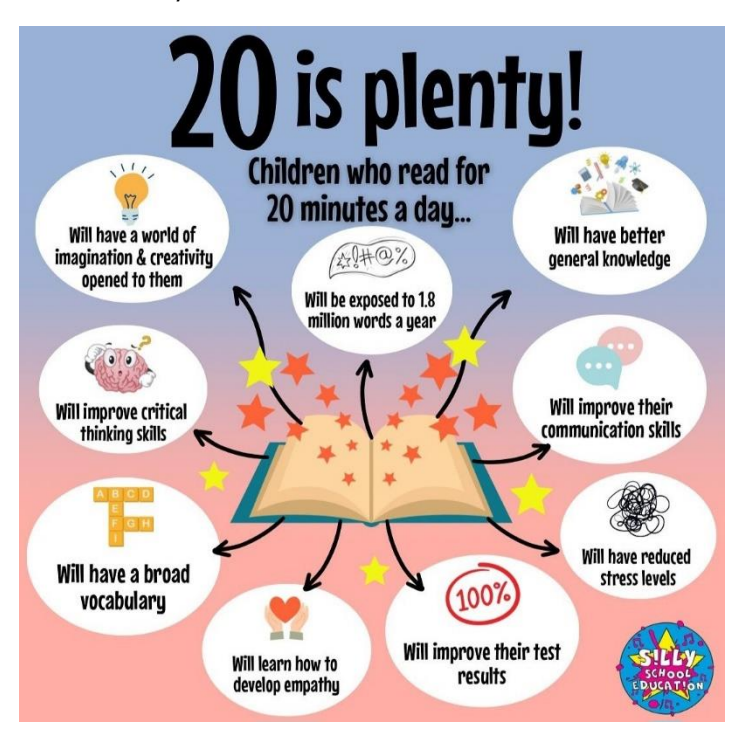

### Half Term Science Project Competition

Please see the poster at the end of this newsletter for details of our competition for International Women in Science Day.

#### Scholastic Book Fair:

The Scholastic Book Fair will be back in school with us from Monday 11<sup>th</sup> March until Friday 15<sup>th</sup> March. Children will be able to spend their World Book Day vouchers at the Fair. Further information will be sent out after half term.

#### Bromcom My Child At School App (MCAS)

On 19<sup>th</sup> February 2024 we will be launching our new parent app called **My Child At School (MCAS)**.

#### Downloading the app and logging in

The app is simple to download and access using the email address that you have supplied to us. Please don't try to log in before 19<sup>th</sup> February 2024. The app is available through the Google Store or Apple Store, just search for **My Child At School app by Bromcom Computers Plc** (please see guide at the end of the newsletter). From the 19<sup>th</sup> February 2024 we will no longer use the Arbor app.

We will be having **drop-in sessions all day on 19**<sup>th</sup> **February, 22**<sup>nd</sup> **February, and 23**<sup>rd</sup> **February 2024** where office staff will be on hand to help you get logged in.

#### **Greet Attendance**

| Year group | Attendance | Class | Attendance |
|------------|------------|-------|------------|
| Year 5     | 92.68%     | 5DH   | 97.44%     |
| Year 6     | 91.47%     | 2NH   | 95.44%     |
| Year 4     | 87.52%     | 5HM   | 94.36%     |
| Year 2     | 87.38%     | 6SK   | 92.31%     |
| Year 3     | 86.57%     | 6SB   | 92.05%     |
| Year 1     | 86.35%     | 6SW   | 92.05%     |
| Reception  | 85.97%     | NPM   | 91.23%     |

Below are the attendance champions from last week.

#### House points

Congratulations to all the children in **Pinsent** who are our house points winners this week.

1<sup>st</sup> – Pinsent

#### Key dates section:

#### Dates for your diary for the first week back

- Monday 19<sup>th</sup> February Children return to school as normal see you at 8:30 in the playground for Wake & Shake!
- Tuesday 20<sup>th</sup> February 5WH & 5GA trip to Mount Pleasant Farm
- Wednesday 21<sup>st</sup> February Reception Eye Tests with School Nursing Team
  2UT & 2RH Boost Reading Workshop in classrooms
- Thursday 22<sup>nd</sup> February 5HM & 5DH trip to Mount Pleasant Farm
  - 2NH & 2FP Boost Reading Workshop in classrooms

#### **INSET Days:**

Friday 22nd March 2024 (1 day)

Term Dates - Spring 1

February half term: Monday 12th February to Friday 16th February 2024

Term Dates - Spring 2

Children return to school: Monday 19th February 2024

Children finish for the Easter holiday: Thursday 21st March 2024 @ 3.15pm

Easter holiday: Monday 25th March to Friday 5th April 2024

#### Supermarket Vouchers

We have sent emails to parents / carers containing a link to a £20 supermarket voucher for every child at Greet in Reception to Year 6. Please check your email inbox for an email from Emily. This is to help towards your food shop over the half term holidays.

# What Parents & Carers Need to Know about

At National Online Safety, we believe in empowering parents, carers and trusted adults with the information to hold an inform it is needed. This guide focuses on one of many apps which we believe trusted adults should be aware of. Please visit r

Also known as Monkey Cool, this platform aims to fill the gap left by Omegle (which has now shut down) by placing users in random video chats with strangers. Participants use their mobile number and Snapchat username to connect to the service, where they can make matches, message other people and join group chats. The mobile version has been removed from the App Store due to safety concerns, but iPhone owners can still access the site via their web browser. The app remains available on Google Play, where its listing claims that Monkey has more than 30 million users worldwide.

#### WHAT ARE THE RISKS?

#### AGE-INAPPROPRIATE CONTENT UNDER

10 app claims to use AI to

## CONTACT WITH STRANGERS

#### IN-APP SPENDING

eir children, should they te and tins for adults

ESTRICT

#### INTRUSIONS ON PRIVACY

## **Advice for Parents & Carers**

#### **DISCUSS THE DANGERS**

Even if you're comfortable with your child using Monkey, it's still important to talk about the potential dangers. It's crucial, for instance that young people recognise the risks that stem from video chatting with strangers; that they understand not to share identifying information (like their street or school name); and that they know what to do if they are exposed to inappropriate content. 11.47

#### REPORT INAPPROPRIATE CONTENT

Monkey states in the safety section of its site that "people are given the power" and that, to a large extent, Monkey is "self-governing." If a user is exposed to sexually explicit or inappropriate content on the platform, they can select the 'police emoil in the top right corner of their screen to submit a report for Monkey's moderation team to review.

#### Meet Our Expert

~

1

#### RESTRICT IN-APP PURCHASING

If your child is accessing Monkey via an Android device, you can prevent them from making in-app purchases through the device's settings. If you do allow your child to use the site, we'd recommend that you enable this feature: young people have been known to spend significant amounts of money in their desire to unlock more features in apps such as this.

#### SPOT THE SIGNS

If you're concerned that your child is spending too much time on Monkey – or that they may have been exposed to inappropriate or distressing content – it's important to watch for potential indications that they've been affected emotionally. They could be unusually irritable or unable to concentrate, for example, or failing to complete their homework or even to eat regular meals.

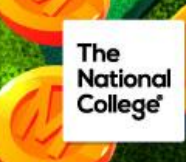

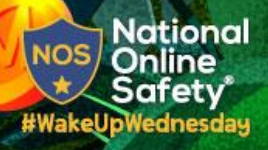

💓 @natonlinesafety

/NationalOnlineSafety Users of this guide do so at their own discretion. No liability is entered into. Current as of the date of release: 07.02.2024

O @nationalonlinesafety

@national\_online\_safety

# What Parents & Carers Need to Know about

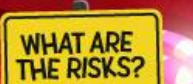

rsuasive design' refers to the techniques that companies employ to influence our thoughts and behaviours when we're on the internet. These approaches can be spotted on websites, in apps and even as part of some video games. Persuasive design means that this content has been deliberately presented in a way that's intended to encourage you to spend your time or money (or both). These methods often prove highly effective at keeping people engaged and invested for longer than we might expect.

#### POTENTIAL ADDICTION

the digital world, persuasive esign can make certain activities nore addictive and harder to walk way from: some people may begin o feel anxious or inritated without access to their device or their avourite app, for example, it can lso often leave users feeling olated, as - it they spend most of neir time on social media - they nay start to find it difficult to talk to ther people in real life.

#### MENTAL HEALTH 00

iling online or gaming withou Ilar breaks is proven to be Inful to our mental health. The ou stant bombardment of news ries (many of them negative), iges and influencers' posts can ate sensations of unease, sertainty and FOMO (fear of sing out). Young people can get immersed in this environment t they become less likely to spot leading posts.

#### PROLONGED SCROLLING

cial media can draw any of us – gardless of age – into a continuous ittern of refreshing our screen, llowing posts and links down rabbit reading countless y others. This aimle up time which cou ent on more produ s. It could also lead to areas of the onli age app

....

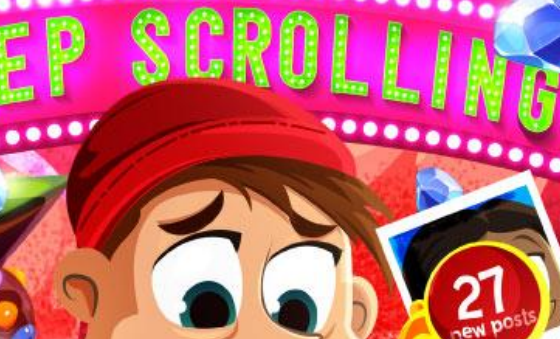

#### SENSORY OVERLOAD

2 ely scrolling, clicking laying games can hending stream of new and visual stimuli. Put i i as a carefree, chilled-out renowned as a carefree, chined our environment. Such overstimulation can become too much for young people to handle, resulting in sensory overload and causing them to feel stressed, overwhelmed and

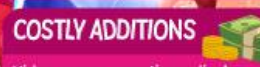

video games sometimes display offers for downloadable content or oot boxes which can be bought with ideo games sometimes display fifers for downloadable content or ot boxes which can be bought with al money. While these incrotransactions' temptingly romise to improve a player's aming experience, most of the time ey are money sinks. Young people particular, excited by the chance of banering their game, could spend

PHYSICAL CONSEQUENCES

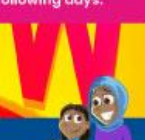

ligr. it

## **Advice for Parents & Carers**

#### ESTABLISH LIMITS

(30) to your child about setting some time limits on how long they can their phone, tablet or console in the evenings or at weekends - or haps how often they can go on a specific app, game or website. You ld also decide to involve the whole family in creating this shared some e agreement, making things fair (and healthier) for everyone.

#### NIX NOTIFICATIONS

Stop knee-jerk responses at the source by turning off push notifications and alerts. Whether it's a gaming notification or a social media update, these not-so-gentle reminders are designed to catch our attention and lure us back the social control of the social social of the social control of the social of the social of device. Switching them off – or even deleting any particularly intrusive can help prevent your child from being reeled back into the online world

#### Meet Our Expert

E

ngs more

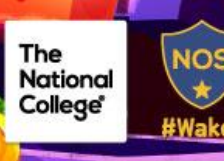

Considering a list of relevant questions can be an effective way of helping children figure out why they're scrolling on certain sites or consuming particular pieces of content. A checklist can prompt young people to ask themselves if they're learning anything or benefiting from this activity – or if they're wasting their time. Taking a step back can sometimes help us to see thene me a cherdy

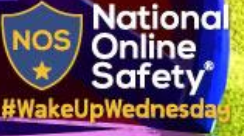

🔰 @natonlinesafety

F /NationalOnlineSafety Users of this guide do so at their own discretion. No liability is entered into. Current as of the date of release: 31.01.2024

O @nationalonlinesafety

ENCOURAGE MINDFULNESS

pend online. Get them to think a aimlessly or habitually open it

MAKE A CHECKLIST

mowledging any addiction is key in overcoming it – and com olling is no aliferent. If anything mentioned in this guide soun laf help to have an honest, open chat with your child about ha y spend online. Get them to think about how often they scroll

@national\_online\_safety

## New Parent Accounts – My Child At School

The MCAS Login process allows parents to log into the MCAS online portal using their Email Address and Password. Parents can view multiple Student MCAS accounts in one place.

- o Schools will create a new User Account and click on the Send Generate Password Email button.
- Parents will receive an email from the school with a link to the **Parent Login** screen.
- Parents will click **Here** to open the **Create Your Password** screen.

Below is an example email sent to a parent. Email invite will be sent on Monday 19th February 2024.

Hello from MyChildAtSchool.com

A request to setup your MCAS account has been received.

Below are the details to setup your account.

Email - sravani.konidala@bromcom.com

Password - Please click Here to create your login password.

If you did not request these details, please contact your school.

Please do not reply to this email as any received emails are deleted immediately.

Regards MyChildAtSchool.com

#### • Parents will Enter Password and Confirm Password.

• Parents will then click Create Password.

| Childschool.com    |                                   |                         |  |  |
|--------------------|-----------------------------------|-------------------------|--|--|
|                    | PARENT LOGIN                      |                         |  |  |
| School ID          | 14628                             |                         |  |  |
| Usemame            |                                   | 4                       |  |  |
| Password           |                                   | <b>a</b>                |  |  |
| Remember           | School ID and Usernar<br>Forgotte | ne<br>In Login Details? |  |  |
|                    | Redeem<br>Login                   | Invitation Code?        |  |  |
| v5.2020.7951.30883 | Powered by                        | Bromcom                 |  |  |

Note: Parents should contact the school if their email address is not recognised.

- The page will return to the **Login** screen.
- Parents will now be able to Login using their Email Address and Password.

Note: If parents have more than one **Profile** using the same **Email Address**, a popup will appear, select the **Profile** they wish to use to continue to the **Dashboard**. Students associated with each **Profile** are displayed on each row. Click on the **Profile**. The **Dashboard** will open for that **Profile**. Once the password has been created, parents can login from within the web browser type www.mychildatschool.com or access the **MyChildAtSchool** mobile phone app, this will open the **Parent** 

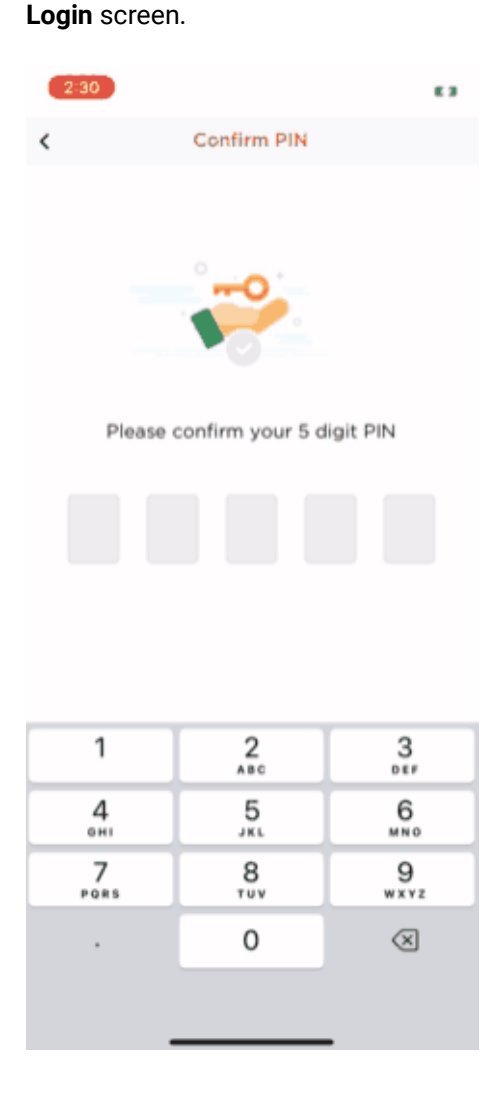

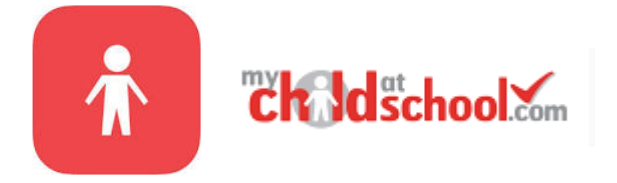

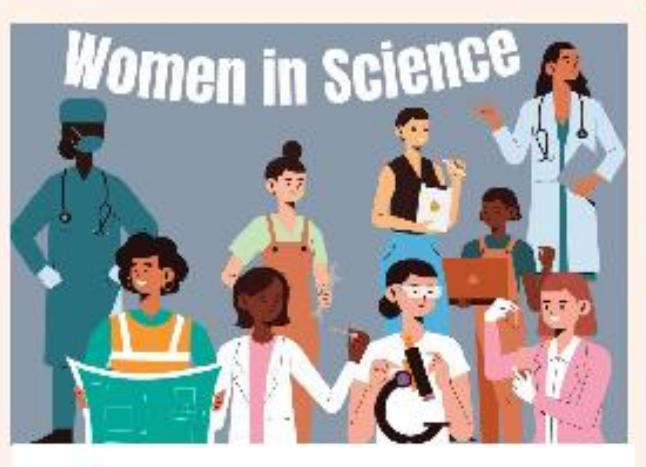

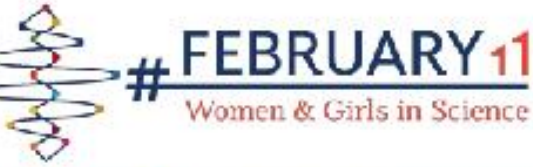

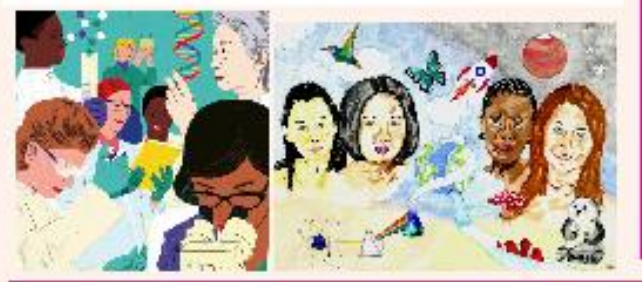

This year, on February 11th, we will be celebrating International women and scientist's day and we want YOU to get involved!

Do you want to learn about the incredible females that have contributed towards science over the years? Do you want to explore the life of Marie Curie, one of the world's most famous scientists, or perhaps you want to learn about the invincible Shark Lady, Eugenie Clark? Well, this is your opportunity. We are calling all

children to participate in our research project and create a poster about their chosen female scientist or scientists and WOW us!

What does being a scientist mean to you? Can you name any well

known scientists? What fascinating facts can you share about

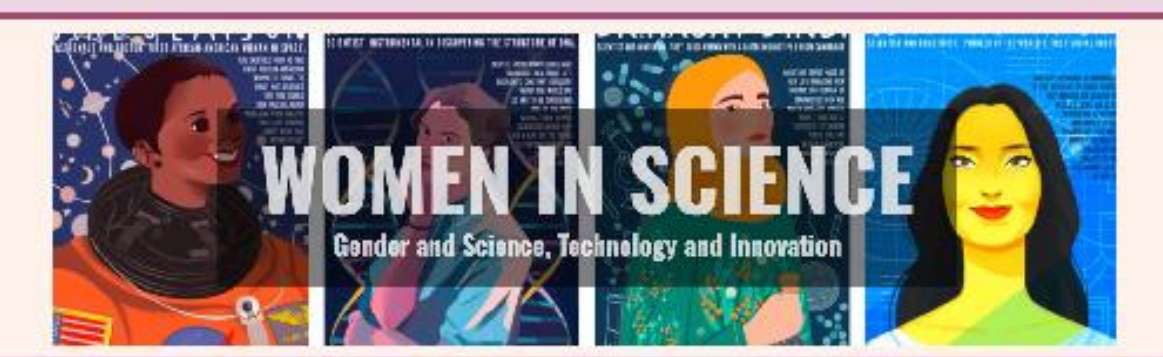

## **Closing date: Friday 23rd February.**

**Prizes are up for grabs!** 

There will be some exciting prizes available for